# 初期設定(AnserBizSOL)

## Øご利用開始登録の流れ

(NCB ビジネスダイレクト)から(電子記録債権取引システム)をご利用いただくための手順を説明します。 (NCB ビジネスダイレクト)へログインするために、ログイン ID 取得・電子証明書発行などの手続きが必要です。 ログイン後、(電子記録債権取引システム)へ連携する手順として権限の付与が必要となります

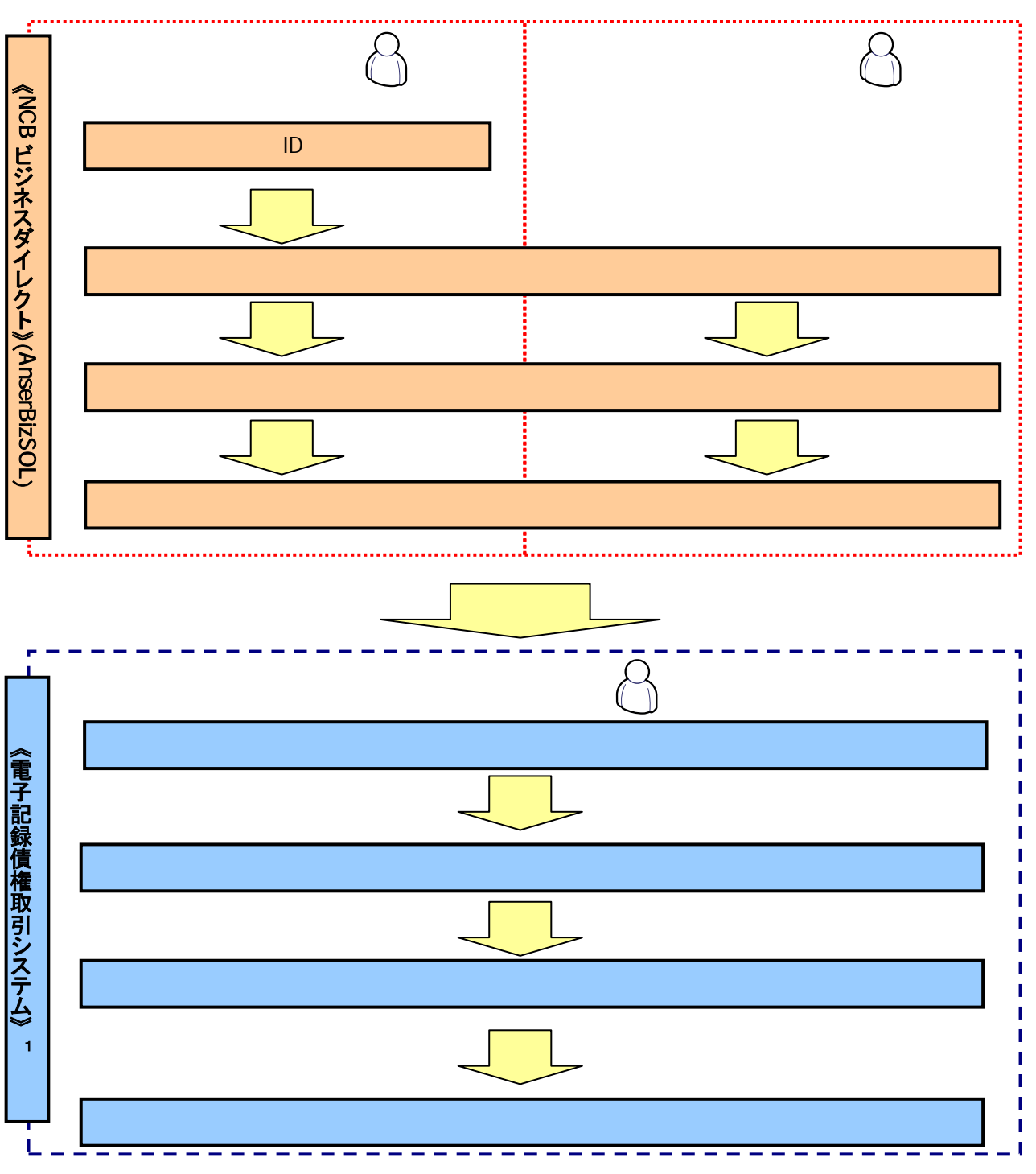

1: 詳細な手続きフローについてはでんさい利用マニュアル本編『ユーザ設定の流れ』をご参照ください。

# (電子記録債権取引システム)への連携

1. トップページ画面

| त ホーム 照会 振込振替                                                                           | でんさい<br>電子 記録債権                                                                                   |                                            |
|-----------------------------------------------------------------------------------------|---------------------------------------------------------------------------------------------------|--------------------------------------------|
| トップページ                                                                                  | втог                                                                                              | マスターユーザが (NCB ビジネスダ<br>イレクト) ヘログイン後、(電子記録債 |
| 科式会社大望商事<br>でんむい花子 様<br>hanakodt@oozora.co.jp                                           | ◎ 二利用取扱<br>2009年09月30日13時15分配<br>2009年09月29日13時15分配<br>2009年09月29日13時5分0秒<br>2009年09月29日17時45分50秒 | 権システム) へ連携し、承認パスワード<br>を設定する手順です。          |
| あ知らせタイトル<br>サーバメンテナンスのため、下記の日時にインターネット<br>サービスをご利用の普欄には、大変ご注意をあかけいたの                    | ジキングのサービスを一時停止させていただまます。<br>uますが、ご協力いただきますようお願い叩し上げます。                                            | ``                                         |
| ■サービス停止期間<br>平成19年6月3日〈月〉2:00 ~ 6:00                                                    |                                                                                                   |                                            |
| ■本仲に関するお高い合わせ先<br>NTTデータ銀行インターネットバンキング担当<br>TEL 03-9999-9999<br>E-mail2FEレス: xxx種xxx.jp |                                                                                                   | 「 「 こ こ こ こ こ こ こ こ こ こ こ こ こ こ こ こ こ      |
| メンテナンス内容についてはこちら                                                                        |                                                                                                   |                                            |
| あ知らせ<br>現在、未読のお知らせは10件です。最新の未読お知らせ<br>メッセージ内容を確認する場合は、谷お知らせの「詳細」                        | を10件まで表示しています。<br>パタンを押してください。                                                                    |                                            |
| 多什ル                                                                                     | ご案内日 掲載終了日 操作                                                                                     |                                            |
| ログインID登録受付のご案内                                                                          | 2010年01 月10日 2011年04 月10日 ## 48 平                                                                 |                                            |
| ご利用限品のご案内<br>全タイトルを表示 > :未認、現話を含むすべての                                                   | 2010年01月10日 2011年04月10日 新日▼<br>DJ3)10らせを一覧表示します。                                                  | 承認パスワードの<br>新しい承認パスワード<br>(6桁~12桁)         |
|                                                                                         | ■ ~~909                                                                                           | 「新しい承認パスワード(再入力)                           |
|                                                                                         |                                                                                                   | (6 桁~12 桁)<br>た入力して(ださい)                   |
|                                                                                         | ***                                                                                               | 27730 C (12201)                            |
| 2. 承認ハスワート                                                                              | * 変更画面                                                                                            |                                            |
| → ココロタル 8. コクエタル 8.     西日本シティ銀行 でんさい(電子記)                                              | #811年124<br>NCBビジネスタイレクトへ ログアウト<br>設価福)                                                           | 類を混在させて下さい。                                |
| <b>は認パスワード 変更</b><br>認パスワードを設定してください。                                                   | SCKKLI110                                                                                         | n/                                         |
| ユーザ情報                                                                                   |                                                                                                   | / 以後 承認対象業務でマスターコー                         |
| ログインID ope00001<br>ユーザ名 利用者A                                                            |                                                                                                   | ザー自身が、承認パスワードの入力                           |
| ⊉®itao_k                                                                                | ページの先輩に戻っ                                                                                         | を誤り、ロックアウトとなり、かつマス                         |
| 小記パスワード                                                                                 |                                                                                                   | ターユーザーが1名の場合は、金融                           |
| 新しい承辺パスワード<br>(再入力)                                                                     |                                                                                                   | 機関ヘパスワードの初期化を依頼す                           |
| 実行                                                                                      | ページの光道に表                                                                                          | る必要があり、お時間がかかります。                          |
|                                                                                         |                                                                                                   | パスワードの管理は厳重にお願いし                           |
|                                                                                         |                                                                                                   | 、ます。                                       |
|                                                                                         |                                                                                                   | ×                                          |
| 3. 承認パスワー                                                                               | *変更結果画面                                                                                           | - Jhnj                                     |
| 200788.071788.                                                                          | NCBF94254/254\<br>NCBF94254/254\<br>05791                                                         | 実行ボタンをクリックしてください。                          |
| 5/ 四日中ンデイ銀行 でんさい(電子記<br>認パ2ワード変更結果                                                      | 發價值)<br>業計算指目時。計時が10/05 15 47<br>SSPARI 111/                                                      |                                            |
| BACKAR AND AND AND AND AND AND AND AND AND AND                                          | SUNULITU                                                                                          |                                            |
| ユーザ情報 ログイ200 ****00001                                                                  |                                                                                                   |                                            |
| ユーザ名 利用者A                                                                               |                                                                                                   |                                            |
| 承認パスワード                                                                                 | ページの先輩に戻る                                                                                         | 6                                          |
| 承辺パスワード有効期限 2010/11/31                                                                  |                                                                                                   |                                            |
| H97A                                                                                    | <u>ページの年期に</u> 置く                                                                                 | *   <u>*</u>                               |
|                                                                                         |                                                                                                   | <b>トップへ</b> ボタンをクリックしてください。                |
|                                                                                         |                                                                                                   |                                            |
|                                                                                         |                                                                                                   |                                            |

#### 4. トップ画面

| 1-2         Павидани при при при при при при при при при пр                                                                                                    | ()<br>()<br>西                                                                                                | ロッキキ、コッエッキャッ.<br>日本シテイ銀行                                                                         | でんさい(電子記録                                                       | <b>没值権</b> )                  |                                                                                                    |                       | NCBEJA231            | (レクトヘ ログアク                 |
|----------------------------------------------------------------------------------------------------|----------------------------------------------------------------------------------------------------|--------------------------------------------------------------------------------------------------|-----------------------------------------------------------------|-------------------------------|----------------------------------------------------------------------------------------------------|-----------------------|----------------------|----------------------------|
| Automatical biological biological biological control         Prime       SectorPiilon         Prime       SectorPiilon         Prime       Sec                                                                                                    | 1-77                                                                                                    | 体性情報服金                                                                                           | 信奏至于請求                                                          | 信機課證請求                        | 借稿一秋請求                                                                                                    | <b>#</b> ₩ <b>#</b> ₽ | ● 単語 (第1)<br>その 単語 求 | ENT TR                     |
| by 3         SCOTOP1100           B. U/CV2/D/D/L file         B. SCOTOP1100           B. SCOTOP1100         B. SCOTOP100           C - SCAULTS/A SCOTOP10         SCOTOP100           C - SCAULTS/A SCOTOP10         SCOTOP100           C - SCAULTS/A SCOTOP10         SCOTOP100           C - SCAULTS/A SCOTOP10         SCOTOP100           C - SCAULTS/A SCOTOP10         SCOTOP100           C - SCAULTS/A SCOTOP10         SCOTOP100           C - SCAULTS/A SCOTOP10         SCOTOP1000           C - SCAULTS/A SCOTOP10         SCOTOP1000           C - SCAULTS/A SCOTOP10         SCOTOP1000           C - SCAULTS/A SCOTOP1000         SCOTOP1000           C - SCAULTS/A SCOTOP1000         SCOTOP1000           C - SCAULTS/A SCOTOP1000         SCOTOP1000           C - SCAULTS/A SCOTOP1000         SCOTOP1000           C - SCAULTS/A SCOTOP1000         SCOTOP1000           C - SCAULTS/A SCOTOP1000         SCOTOP100000           C - SCAULTS/A SCOTOP1000         SCOTOP1000           C - SCAULTS/A SCOTOP1000         SCOTOP1000           C - SCAULTS/A SCOTOP1000         SCOTOP1000           C - SCAULTS/A SCOTOP1000         SCOTOP1000           C - SCAULTS/A SCOTOP1000         SCOTOP10000           C - SCOTOP1000                                                                                                    | 取引服服用                                                                                                    | a manggera na                                                                                    | 法管理 经用金体格                                                       | 照会 ユニザ体細管                     | 19 Active and a second second s |                       |                      |                            |
| PD                                                                                                    | トップ                                                                                                    |                                                                                                  |                                                                 |                               |                                                                                                    |                       |                      | SCCTOP111                  |
| でんぷん取行からのお知らせ<br>システム 更なについて<br>平広1年5 月22日より、リニューアルいたします。                 ・通知情報校               「通知情報校                 「「「「」」」、アルいたします。               「「」」、「アルいたします。                 『「」             「「」」、「アルいたします。               アルいたします。                 『「」             「「」」、「アルいたします。               「「」」、「アルいたします。                 『「」             「「」」、「アルいたします。               「」             「」                                                                                                    | ログイン<br>株式会社<br>でんさいれ<br>hanako@                                                                             | アカウント 情報<br>大空商事<br>E子 様<br>oozora.co.jp                                                         |                                                                 |                               |                                                                                                    |                       | 前回ご利用日<br>2009/04/2  | <b>3 13</b><br>30 13:15:02 |
| 2.7.5. # #50:254.05, 15.1 - 7.44 / 快速 # #5         # # #5:254.05, 15.1 - 7.44 / 快速 # 5:         # # C # #5:254.05, 15.1 - 7.44 / 快速 # 5:         # # C # #5:254.05, 15.1 - 7.44 / 快速 # 5:         # # C # #5:254.05, 15.1 - 7.44 / 快速 # 5:         # # C # #5:254.05, 15.2 - 7.44 / 快速 # 5:         # # C # #5:254.05, 15.2 - 7.44 / ψ± # #5:254.05, 15.2 - 7.45 / ± 1.45 / ± 1.45 / = 1.45 / ± 1.45 / ± 1.45 / | ■ でんさい                                                                                                    | 銀行からのお知らせ                                                                                        |                                                                 |                               |                                                                                                    |                       |                      |                            |
| 中国       ご案内日号<br>(通知管理者)         「日本       ご案内日号<br>(通知管理者)         「日本       ご案内日号<br>(通知管理者)         「日本       2010/11/21 1343         「日本       2010/11/21 1343         「日本       2010/01/121 1343         「日本       2010/01/121 1343         「日本       2010/01/121 1343         「日本       2010/01/121 1343         「日本       2010/01/121 1343         「日本       2010/01/121 1343         「日本       2010/01/12 1233         「日本       2010/01/12 1233         「日本       2010/01/12 1233         「日本       2010/01/12 1233         「日本       2010/01/12 1233         「日本       2010/01/12 1233         「日本       2010/01/12 1233         「日本       2010/00/11 10 23         「日本       2010/00/11 10 23         「日本       2010/00/11 10 23         「日本       2010/00/11 10 23         「日本       2010/00/01 10 23         「日本       2010/01/12 23         「日本       2010/01 10 23         「日本       2010/02 11 10 23         「日本       2010/01 10 23         「日本       2010/01 10 12 3         「日本       2010/01 10 10 23         「日本                                                                                                    | 9274                                                                                                    | 見ていて                                                                                             |                                                                 |                               |                                                                                                    |                       |                      |                            |
| <ul> <li>通知情報一覧</li></ul>                                                                                                    | +521                                                                                                    | #8 H22 8 J0, 9_1 - P.H.                                                                          | 12139.                                                          |                               |                                                                                                    |                       |                      |                            |
| IF40         (金融日本の)         (日本日本)           IF40         (金融日本の)         (日本日本)         (日本日本)           IF40         (日本日本)         (日本日本日本日本日本日本日本日本日本日本日本日本日本日本日本日本日本日本日本                                                                                                    | ■ 通知情                                                                                                    | 報一覧<br>                                                                                          | 0.6                                                             |                               |                                                                                                    | 1.00.000.000          | 461                  |                            |
| 正確         2010/17/21 1343         D0を定め換示機構を描述りを読み定し           1010/17/21 1343         日本にお除る場合でありた読み定し         日本にお除る場合でありた読み定し           1010/17/10 12/23         日本にお除る場合でありた読み定し         日本にお除る場合でありますの           1010/17/10 12/23         日本にお除る場合でありますの         日本にお除る場合でありますの           1010/09/10 12/23         日本にお除る場合でありますの         日本にお除る場合でありますの           1010/09/10 12/23         日本にお除る場合でありますの         日本にお除る場合でありますの           1010/09/10 10 2/23         日本にお除る場合を見ていためいためたまままままままままままままままままままままままままままままままま                                                                                                    | 12.14                                                                                                    | (通知                                                                                              | [1]<br>발理물号〉                                                    |                               |                                                                                                    | タイトル                  | au                   |                            |
| 副価         2010/11/13 1300         (民生記録(現希書語が)記録)           2010/10/10 12:23         (国家記書記述)           2010/10/10 12:23         (国家記書記述)           2010/00/10 12:23         (国家記書記述)           2010/00/10 12:23         (国家記書記述)           2010/00/10 12:23         (国家記書記述)           2010/00/10 12:23         (国家記書記述)           2010/00/10 10:22         (国家記書記述)           2010/00/10 10:22         (国家記書記述)           2010/00/10 10:23         (国家記書記述)           2010/00/10 10:23         (国家記書記述)           2010/00/10 10:23         (国家記書書記述)           2010/00/10 10:23         (国家記述書書記述)           2010/00/10 10:23         (国家記述書書記述)           2010/00/10 10:23         (国家記述書書書記述)           2010/00/10 10:23         (国家記述書書書記述)           2010/00/11 14/3         完全記述書書書記述           2010/00/11 14/3         完全記述書書書記述           2010/00/11 14/3         完全記述書書書記述           2010/00/11 14/3         完全記述書書書記述           2010/00/11 14/3         完全記述書書書記述           2011/00/11 14/3         完全記述書書書記述           2011/00/11 14/3         完全記述書書書記述           2011/00/11 14/3         完全記述書書書記述           2011/01/21 21         5111111111111111111111111111111111111                                                                                                    | 17.50                                                                                                    | (10000001119)                                                                                    |                                                                 | 〔発生記録(儀<br>発生記録講)             | 高者請求) 記録請求]<br>(結果詳細                                                                                                    |                       |                      |                            |
| 回日         2010/10/10 12:23         (原津定時書求]           回日         2010/09/10 12:23         (原本定時(常希情書))         (日本定時(常希情書))           回日         2010/09/10 10 22         (原本定時(常希情書))         (日本定時(常希情書))           回日         2010/09/10 10 22         (原本定時(常希情書))         (日本定時(常希情書))           回日         2010/09/10 10 22         (原本定時(常希情書))         (日本定時(常希情書))           (1)         (1)         (1)         (1)         (1)           (1)         (1)         (1)         (1)         (1)           (1)         (1)         (1)         (1)         (1)           (1)         (1)         (1)         (1)         (1)           (1)         (1)         (1)         (1)         (1)           (1)         (1)         (1)         (1)         (1)           (1)         (1)         (1)         (1)         (1)           (2)         (1)         (1)         (1)         (1)           (2)         (1)         (1)         (1)         (1)           (2)         (1)         (1)         (1)         (1)           (2)         (2)         (2)         (2)         (2)           (2)         (2) </td <td>117 AM</td> <td>2010/11/18 13:00<br/>(10000001118)</td> <td></td> <td>(発生記録 (発生記録)</td> <th>務者請求) 記録請求]<br/>(結果詳細</th> <td></td> <td></td> <td></td>                                                                                                    | 117 AM                                                                                                    | 2010/11/18 13:00<br>(10000001118)                                                                |                                                                 | (発生記録 (発生記録)                  | 務者請求) 記録請求]<br>(結果詳細                                                                                                    |                       |                      |                            |
| 取扱したののの11153         日本におら使用を請用うした時また。           取扱のの00011153         発生と時度不見用は           2010/09/10 10 22         (児生と時)(現用を請用う)           2010/09/10 10 22         (児生と時)(現用を請用う)           200000011143         発生と時(非常用を請用う)           20000001143         発生と時(非常用を請用う)           20000001143         発生と時(非常用を請用う)           20000001143         発生と時(非常用)           20000001143         発生と時(非常用)           20000001143         発生と時(非常用)           20000001143         発生と時(非常用)           20000001143         発生と時(非常用)           20000001143         第二日           20000001143         第二日           20000001143         第二日           20000001143         第二日           20000001143         第二日           20000001143         第二日           20010001143         54           2001001143         54           2001001143         54           20010143         54           20010143         54           20010143         54           20010143         54           20010143         54           20010143         54           20010143         54           2001014                                                                                                    | IT SE                                                                                                    | 2010/10/10 12:33 (10000001117)                                                                   |                                                                 | ()除液記錄講:<br>除液記錄講:            | [7]<br>[結果到編                                                                                                    |                       |                      |                            |
| 回動のののの目が         発生を持续用を通知であるを通過           2010/09/10 10 22         (現金をおぼつを通路である。           2010/09/10 10 22         (現金をおぼつを通路である。           2010/09/10 10 22         (現金をおぼつを通路である。           2010/09/10 10 22         (現金をおぼつを通路である。           2010/09/10 10 22         (現金をおぼうをおびを読みている。           2010/09/10 10 22         (現金をおぼうを)           2010/09/10 10 22         (現金をおびをの話をない。           2010/09/10 10 22         (現金をおびをの話をない。           2010/09/10 10 22         (現金をおびをの話をない。           2010/09/10 10 22         (現金をおびをの話をない。           2010/09/10 10 22         (現金をおびをのまの、           2010/09/10 10 23         (現金をおびをのまの、           2010/09/10 10 25         (目前金をない。           2010/09/10 10 25         (目前金をない。           2010/09/10 10 25         (日前金をない。           2010/09/10 10 25         (日前金をない。           2010/09/10 10 25         (日前金をない。           2010/09/10 10 25         (日前金をない。           2010/09/10 10 25         (日前金をない。           2010/09/10 10 25         (日前金をない。           2010/09/10 10 25         (日前金をない。           2010/10 25         (日前金をない。           2010/10 25         (日前金をない。           2010/10 25         (日前金をない。           2010/                                                                                                    | 詳細                                                                                                    | 2010/09/12 11:53                                                                                 |                                                                 | (発生記録/優                       | 務者請求) 記錄請求]                                                                                                    |                       |                      |                            |
|                                                                                                    | 12.54                                                                                                    | 2010/09/10 10:23                                                                                 |                                                                 | 発生記録論?<br>[発生記録(攝             | (46米詳細<br>院者請求) 記録請求]                                                                                                    |                       |                      |                            |
| 通知場価一覧                                                                                                    |                                                                                                    | (10000001114)                                                                                    |                                                                 | 発生記録講書                        | (結准)11相                                                                                                    |                       |                      |                            |
| ・                                                                                                    | <ul> <li>未承諾</li> <li>未承諾の)</li> <li>ロ単語の</li> <li>※直近1</li> <li>ロ単語運</li> <li>ロ単語運</li> <li>ロ単語単</li> </ul> | 分の取引状況<br>取引は合計19件です。<br>金維得ち取引件放 - 5件(<br>第二取引件放 - 6件(期間<br>認得ち取引件放 - 7件(期間<br>認得ち取引件放 - 7件(期間) | (期限間近 – 1件)<br>期限切れ = 無効 – 2件 (<br>間近 – 1件、期限切れ<br>限間近 – 3件、期限切 | 未承国に含まず)<br>、- 0件)<br>如、- 1件) |                                                                                                    |                       |                      |                            |
| □ 承諾供登録條為5取3件核計 - 5件(期限電近 - 1件)     ※直辺・日間の単低度登録待ちの期間切れ、無効 - 2件(未完てに含ます)     □ 変更し取引体計 - 6件(期限電近 - 1体,期限切れ - 0体)     変更し取引体計 - 6件(期限電近 - 1体,期限切れ - 0 体)     変更し取引体計 - 7件(期限電近 - 3体,期限切れ - 0 体)     変更な影響に含む、不能時、- 1件)     承認体も5 取引体計 - 7件(期限電近 - 3体,期限切れ - 1件)     承認体1日間で、みなし希望解により、解除切れらし(は無効になった単語板登録待ちの件故です。     本た,期限切れ - 第次込った承諾反動登録待ちは、承諾待ち一覧より自動で削除されます。     予認未承認状況一覧     申請(仮動物)活みのわ取引め、処理状況を確認できます。     承認本承認状況一覧                                                                                                    | 木元 「<br>現在の未!                                                                                                | 和文与1<br>尼了取引は合計18件です。                                                                            |                                                                 |                               |                                                                                                    |                       |                      |                            |
| <ul> <li>□ 速辺(+日間の)平均(5) 運動(中らの)時(5)(1, 無効) - 2(4 (果実)(1 (高ます))</li> <li>□ 薬辺(-取得(特赦 - 64( 期間間近 - 34, 期限(切れ - 0(4))</li> <li>※ 重要し,取得(特赦 - 74( 期間間近 - 34, 期限(切れ - 14))</li> <li>※ 重迭(-4日間で、みなし高辺(空気(2, 無効なの-2)(4)(5)(5)(5)(5)(5)(5)(5)(5)(5)(5)(5)(5)(5)</li></ul>                                                                                                    | 口 承諾仮                                                                                                    | 登録待ち取引件数 - 5件(                                                                                   | (期限間近 - 1件)                                                     |                               |                                                                                                    | 承諾特ち一覧                |                      |                            |
|                                                                                                    | ※直近1<br>日 薬戻し                                                                                                | 4日間の承諾仮登録待ちの判<br>取引件数 - 6件 (期限間)3                                                                | 明限切れ・無効 = 2件(<br>E = 1件、期限切れ = 1                                | 未完了に含まず)<br>D件)               |                                                                                                    | 差戻し中一智                | 1                    |                            |
| <ul> <li>※直近は日間で、みなし酒ピ類により、料洗切れらしくは豊切にかった消活成を診得ちの件数です。<br/>たお、期間切れ・無効なった未活成受診得やらは、承沾得ら一覧より自動で利用されます。</li> <li>承認未承認状況一覧</li> <li>申請(仮変換)活みのお取る(の、処理状況を確認できます。</li> </ul>                                                                                                    | 口承認病                                                                                                    | ら取引件数 - 7件 (期限層                                                                                  | 8近 - 3件、期限切れ・                                                   | - 1 (4)                       | 5                                                                                                    | 承認得ち一覧                |                      |                            |
| ■ 赤認未承認状況一覧<br>申請(仮変換)法かのわ取引の、処理状況を確認できます。<br>承認未承認状況一覧                                                                                                    | ※直近14<br>なお、現                                                                                                | 日間で、みなし否認等により、<br>限切れ・無効となった承諾仮                                                                  | 期限切れもしくは無効に<br>登録待ちは、承諾待ちー                                      | なった承諾仮堂録待ちく<br>覧より自動で削除され:    | <br>D件数です。<br>ます。                                                                                                    |                       |                      |                            |
| 申請(仮変換)洗みのわ取引の、処理状況を確認できます。 承認未承認状況一覧                                                                                                    | ■ 永認未                                                                                                    | 承認状況一覧                                                                                           |                                                                 |                               |                                                                                                    |                       |                      |                            |
|                                                                                                    | 申請(仮引                                                                                                    | 2禄) 済みのお取引の、処理を                                                                                  | 犬況を確認できます。                                                      |                               |                                                                                                    | 承巴未承巴状况               |                      |                            |
|                                                                                                    |                                                                                                    |                                                                                                  | 1000 HILLORD C.                                                 |                               |                                                                                                    |                       |                      |                            |
|                                                                                                    |                                                                                                    |                                                                                                  |                                                                 |                               | _                                                                                                    |                       |                      |                            |
|                                                                                                    |                                                                                                    |                                                                                                  |                                                                 |                               |                                                                                                    |                       |                      |                            |

□ (電子記録債権取引システム)への連携が完了しました。
 □ 一般ユーザの更新処理については本編『ユーザ設定の手順』のご参照ください。

# 1. 企業ユーザ管理メニュー画面

| ひつつつつつつつつつつつつつつつつつつつつつつつつつつつつつつつつつ                                                                                                    | でんさい(電子記録債権)                                                       |                                     | たのごち 154<br>NCBビジネスダイレクトへ ログアウト<br>単純酸作品時 2015/10/03154                                      |    |                                                                                                    |
|----------------------------------------------------------------------------------------------------|--------------------------------------------------------------------|-------------------------------------|----------------------------------------------------------------------------------------------|----|----------------------------------------------------------------------------------------------------|
| <u>トップ</u> 使機情報照示 取引度問題会 途行度思想会 系                                                                                                    | 1. <b>供租発生請求 供租</b><br>231先管理 利用者情報開会 .                            | 建建請求 使和一括請求 融资申)<br>2一步值相管理         | 2 その他請求 管理業務                                                                                 |    | <₽                                                                                                    |
| 企業ユーザ管理メニュー                                                                                                    |                                                                    |                                     | SCCMNU127(                                                                                   | 05 | <mark>変更</mark> ボタンをクリックしてください。                                                                                                    |
| ■ 企業ユーザ管理メニュー<br>支更<br>更新<br>服会<br>承辺パスワード支更                                                                                                    | - 7値線を実更します。<br>ユーザ値線(ユーザ名、メールアド)<br>ユーザ値線を留金はす。<br>承辺パスワードを実更します。 | レス等)を最新の信頼に更新します。                   |                                                                                              |    |                                                                                                    |
| 2. ユーサ                                                                                                    | 「情報検索画」                                                            |                                     |                                                                                              | ĺ  | 権限の変更を行うユーザを選択しま<br>す。                                                                                                    |
| ジョン・シティ教行     西日本シティ教行     ドック     植生殖細胞     取引度展転会     始白度展転会     かう度度低な     マック有限な     なのユーザを選択     後来条件を入力後、「検索」ボウンを     変更対象のユーザを選択してでたい     せき条件まま示     なき条件     ユーザ接索条件     ロフィンD | でんさい(電子記録(構構)                                                      | 22 済まま                              | 10日 第42<br>NCB2ダネスダイレクトへ ログアウ<br>酸化酸化物(1)<br>酸化酸化物(1)<br>その急速水 空河王府<br>SCRKUK111<br>→ ② 女王先? | 01 | 【ユーザを絞り込みたい場合】<br>ログインID(任意)<br>(半角 30 文字以内/前方一致)<br>ユーザ名(任意)<br>(96 文字以内/前方一致) <sup>1</sup><br>のどちらかまたは両方を入力してください。<br>1:半角は96文字以内、全角の入力<br>も可能で全角1文字は半角の2文字分<br>となります。                                                                                                    |
| ユーザ名                                                                                                    |                                                                    | (96文字以内/前方一致)<br>ページの先強に戻る          |                                                                                              |    | _h,                                                                                                    |
| 検索                                                                                                    |                                                                    |                                     |                                                                                              |    | ¥                                                                                                    |
|                                                                                                    | Man Provide Provide                                                | 400件中1-10件を表示                       |                                                                                              |    | 検索ボタンをクリックすると、検索結果                                                                                                    |
| 10 <u>4-9</u>                                                                                                    | 1 2 3                                                              | 4 5 6 7 8 9 10                      | <u>法ページ</u> ■ <u>10ページ法</u><br>コーザ新聞                                                         |    | を一覧表示します。                                                                                                    |
| <b>詳細 変更</b> 9999999998                                                                                                    | e                                                                  | でんさい花子                              | 729-2-9                                                                                      |    |                                                                                                    |
| 1740                                                                                                    |                                                                    | でんさい太郎                              | - 岐ユーザ                                                                                       |    | - the second second sec |
| 詳細 安更 2222222223<br>詳細 安更 333333335b                                                                                                    | 0                                                                  | でんさい千太郎                             | - 設ユーザ<br>- 設ユーザ                                                                             |    |                                                                                                    |
| IT 18                                                                                                    | ie i                                                               | でんさい万太郎                             | 一般ユーザ                                                                                        |    | ーザ情報を別ウィンドウで表示します。                                                                                                    |
| 詳細 文王 555555555d                                                                                                    | ы                                                                  | ****                                |                                                                                              |    |                                                                                                    |
| Ria AT                                                                                                    |                                                                    | A A A A                             | - 102-7                                                                                      |    | a                                                                                                    |
| 詳細 🍪 西日本シティ銀行                                                                                                    | でんさい(電子記録債権)                                                       |                                     | 一般ユーザ                                                                                        |    | <u></u>                                                                                                    |
| 正確<br>2 - ザ林般詳細<br>3<br>2 - ザ終細は以下の通りです。<br>■ 2 - ザ基本情報                                                                                                    |                                                                    | SORKUKLOI (1                        | - 約2 - ザ<br>ページの先端に戻る                                                                        |    | 権限を設定する対象ユーザの <mark>変更</mark> ボタ<br>ンをクリックしてください。                                                                                                    |
| 074>10<br>2-4%                                                                                                    | 900000000 abe                                                      |                                     |                                                                                              |    |                                                                                                    |
|                                                                                                    | ash a H                                                            |                                     |                                                                                              |    |                                                                                                    |
| 003<br>派礼町支店                                                                                                    | 御道 12                                                              | 24560 (987502)<br>27-500 # Mile # 2 |                                                                                              |    |                                                                                                    |
| <b>11</b> 158                                                                                                    |                                                                    |                                     |                                                                                              |    |                                                                                                    |

#### 3. ユーザ情報変更画面

| 日本シティ銀行     CACUU(電子記録頃稿)     BCE29ネス91レジト     D79つト       日本シティ銀行     CACUU(電子記録頃稿)     BCE29ネス91レジト     D79つト       (株価等報告金)     俳価業点読品業)     俳価=板線集     健康学校(日本)     D79つト       (株価等報告金)     俳価業点読品業)     俳価=板線集     健康学校(日本)     ログアウト       (株価等集会)     健康学校(日本)     ビタアの     ビタアの       (株価等集会)     伊美奈等な法     健康学校(日本)     ビタアの       (株価等集会)     「日本)     (日本)     ビタアの       (日本)     (日本)     (日本)     (日本)       (日本)     (日本)     (日本)     (日本)                                                                                                    | <br>設定し<br>                                                        |
|----------------------------------------------------------------------------------------------------|--------------------------------------------------------------------|
|                                                                                                    | に<br>一<br>一<br>一<br>一<br>一<br>一<br>一<br>一<br>一<br>一<br>一<br>一<br>一 |
| ▲ 推動服用金 線像電空 線像電空 課 線像電波 演 線像一板 藤水 融資中込 その色商家 年券支充<br>全 推動服用法金 取引法投資 利用金貨用語金 2-分貨用容理<br>留空更<br>対象の2-76期代 → の変更内容を確認 → の変更方<br>力してごださい。<br>以口一中の設定面面が表示されます。<br>基本情報<br>● 124567890mbc<br>山田大奈                                                                                                    | 合、<br>入れて                                                          |
| 金 注印度原語 取引法設理 利用金換原語 2-5分集時度理<br>安変更<br>文力にてださい。<br>パワローや成設定から変な場合は、「変更内容の確認へ」ボタンを押すとパスワードの設定面面が表示されます。<br>およが入りしてださい。<br>ま本情報                                                                                                    | 。<br>合、<br>入れて                                                     |
|                                                                                                    | 合、<br>入れて                                                          |
| 対象のユーヤを朝沢 → の変更内容を入力 → の変更内容を確認 → の変更元<br>入力にてださい。<br>ソハワーや成定定から受い場合は、「変更内容の確認へ」ボタンを押すとパスワードの設定直面が表示されます。<br>まな方入力に欠さい。<br>ま本情報<br>0 1234557590abc<br>山田大都                                                                                                    | 合、<br>入れて                                                          |
| Athracesta<br>Athracesta<br>Athr | 合、<br>入れで                                                          |
| COD - Finde Find - Find - Fin                                                                                                    | 入れて                                                                |
| は本情報<br>p 1234557590mbc<br>山田大修                                                                                                    | 八イし (                                                              |
| p 1234567590abc ださい。                                                                                                    |                                                                    |
|                                                                                                    |                                                                    |
|                                                                                                    |                                                                    |
| 191 7.29-1-4 Jun                                                                                                    |                                                                    |
| <b>(7)-ド利用状況</b> ロックアント 状態                                                                                                    |                                                                    |
|                                                                                                    | हत                                                                 |
|                                                                                                    | <b>, ,</b> , , , , , , , , , , , , , , , , ,                       |
| でつれ知道を だん ちょう たち かん ひょう ひんちょう たち かん ひょう ひょう ひょう ひょう ひょう ひょう ひょう ひょう ひょう ひょう                                                                                                    |                                                                    |
| は(永認不要素物) よい(永認不要素物) ノー エックを入れてくたさい。                                                                                                    |                                                                    |
| 王帝 <u>全部</u> (水)部線                                                                                                    |                                                                    |
| ##P2会(貴社の登録情報(口座情報など)を確認できます。) □ 利用                                                                                                    |                                                                    |
| ミ(開示)(賞社が開催する俳種、および、その職歴(情報を照会します。) □ 利用                                                                                                    |                                                                    |
| 2度(発気にご利用されるお取ら決価報の管理(全部-変更)ができます。) 🔲 利用                                                                                                    |                                                                    |
| 照会(は取)内容の概要を確認できます。)                                                                                                    | ます。                                                                |
| 照会(#1-∀の操作風感編記でます。) □ 利用 □ 利用                                                                                                    | r<br>承認                                                            |
|                                                                                                    | ころわ                                                                |
|                                                                                                    | 1//10                                                              |
|                                                                                                    | c 170 +                                                            |
| (御出(発生)、課題など、各種約約500で経ま。)                                                                                                    | 手版を                                                                |
| 3 look=#j3#rc6##+、) □ 担当者 □ #20者                                                                                                    |                                                                    |
| 4 (線流担保のか申込ができます。) 日 担当者 日 承認者                                                                                                    |                                                                    |
| 1878設定(指定許可先の電理(設定・解除)かできます。) 目担当者 一 東辺者                                                                                                    |                                                                    |
| >対策記信(ダイヤルアング集記信を利用したお取りができます。)                                                                                                    |                                                                    |
| ·回当たり現底額9.2ト                                                                                                    |                                                                    |
| 「「「「「「「」」」」 「「「」」」」 「「」」」 「「」」」 「「」」」 「「」」」 「「」」」 「」」 「」」 」 「」」 「」」 「」」 「」」 「」」 「」」 「」」 「」」 「」」 「」」 「」」 「」」 」 「」」 」                                                                                                    | лфı                                                                |
| <u>Relight Relight Relight A Relight A 900000000000000000000000000000000000</u>                                                                                                    | 文正し                                                                |
| 9年112月3月1日、使用12月3日にの19月1日277<br>「使用12月3月1日、使用12月3日下が2月3日、使用12月3月27月4日<br>9.999999999<br>9.999999999                                                                                                    |                                                                    |
| 1 (単無数率の時期) (明治) (単分) (単分) (単分) (単分) (単分) (単分) (単分) (単分                                                                                                    | )限度                                                                |
| - #82584#1x7/10/2±/988分<br>- #82594#x7/2014<br>を入力してくださし)                                                                                                    |                                                                    |
| ッグ ダイヤルシンス報告による一部に対象スワンイルの空初地方、<br>ダイヤルシンス報告による一部に対象スワンイルの空初地方、<br>(1993,999,999,999,999,999,999,999,999,999                                                                                                    |                                                                    |
|                                                                                                    |                                                                    |
| 87514925 999399999999999999999999999999999999                                                                                                    |                                                                    |
| 4 (単角法では10年)                                                                                                    |                                                                    |
| 変更記錄來,変更記錄來現/否認 9.999.999.999 9.999.999.999 9.999.999.                                                                                                    |                                                                    |
| (単語は2時末、保証は2時末時に/15部2 0.000,000,000 0.000,000,000,000,000,000                                                                                                    |                                                                    |
|                                                                                                    |                                                                    |
| 「学校研修研究」「「学校研修研究」「「学校研究」」」「学校ではないです。                                                                                                    |                                                                    |
|                                                                                                    |                                                                    |
| □医機能有意<br>支援 と 「無論】 支援 □ □ 医後期  □ 医 後期                                                                                                    |                                                                    |
| 1 1001 当座 7654321 インパクロク                                                                                                    |                                                                    |
| マ 0 <sup>02</sup><br>日田市内田 普通 1224567 小ガモングログ                                                                                                    |                                                                    |
|                                                                                                    |                                                                    |
| 一日の中国なら                                                                                                    |                                                                    |
| 変更内容の確認へ                                                                                                    |                                                                    |
| × ¥                                                                                                    |                                                                    |
|                                                                                                    | ク                                                                  |

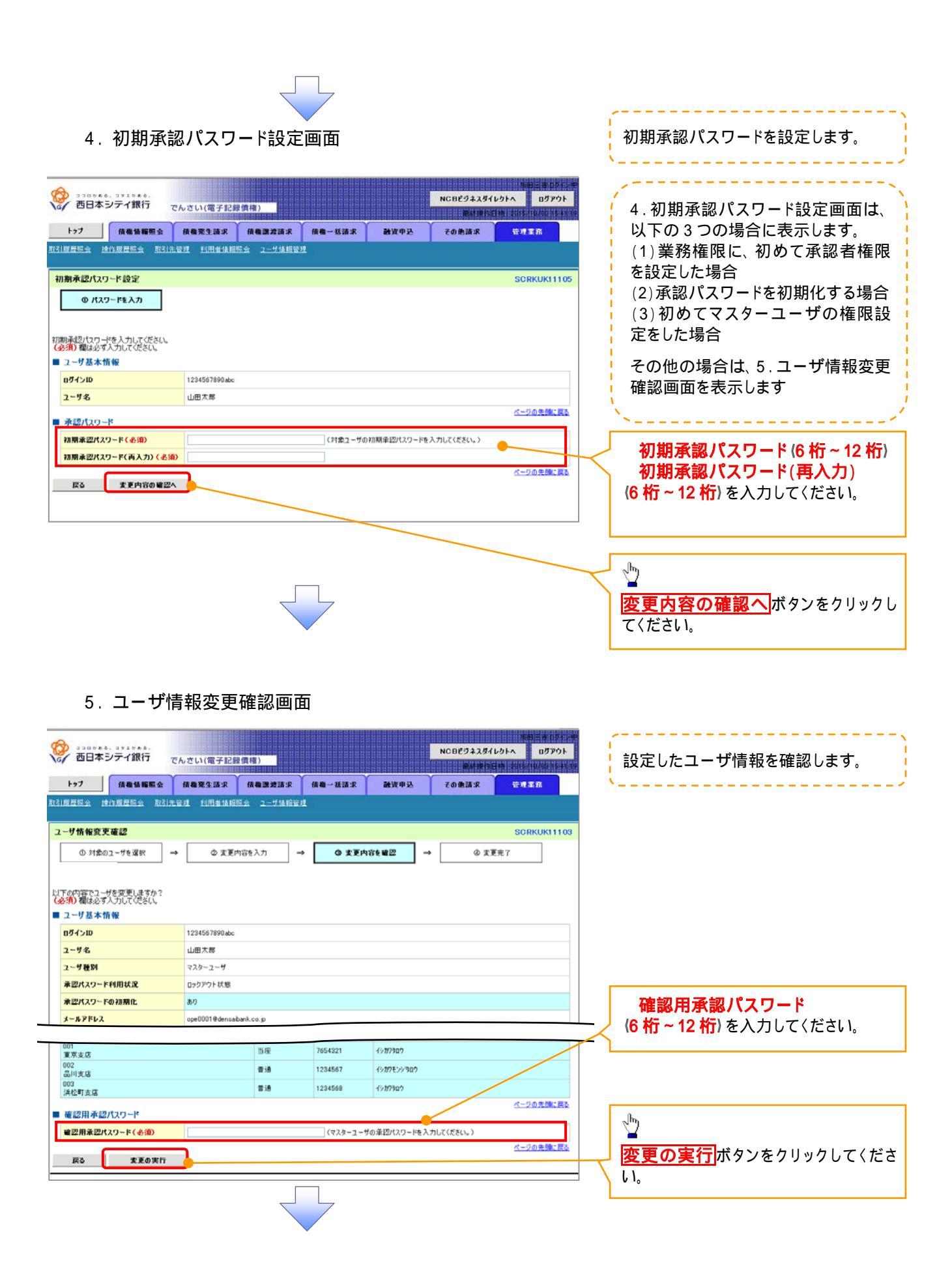

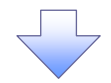

### 6. ユーザ情報変更完了画面

| 1111日24日21       1111日1411日154       1111日1411日154         2 - サイ酸酸変更完了       ① 対象の2 - サを超け       ③ 変更内容を力力       ④ 変更内容を描述       → ④ 変更方         2 - サク酸素作物で       1411日141日154       ① クリカック       ● ● 変更内容を力力       → ● ● 変更内容を描述       → ● ● 変更方         2 - サク酸素作物で       1411日141日       ● ● ● 変更内容を通过       → ● ● 変更方       ● ● 変更方         2 - サク酸素作物で       1411日141日       ● ● ● ● ● ● ● ● ● ● ● ● ● ● ● ● ● ● ●                                                                                                    | 2011年度監査 取引法管理 10日生体認知会 2-5分析服装理<br>完了 SCF<br>2-7伦選択 → ② 変更内容を入力 → ③ 変更内容を確認 → <b>④ 変更</b> 穴<br>10ました。<br>報<br>12345676900bc<br>山田大郎 |
|----------------------------------------------------------------------------------------------------|----------------------------------------------------------------------------------------------------|
| ユーザ箱 概要 実完了       ① 変更内容を払力       → ① 変更内容を確認       → ② 変更方容を払力         ユーザる素 竹橋       ログインD       1204507000cc       ユーザス         ユーザス       山田太郎       二                                                                                                    | 完了 SCF<br>2-ザを選択 → ② 変更内容を入力 → ③ 変更内容を確認 → <b>④ 変更完了</b><br>しました。                                                                    |
| ① 対象の2-ゲを選び       →       ② 変更内容を入力       →       ③ 変更内容を確認       →       ④ 変更方         2-ゲの変更が完了しました。       2-ゲまた有余       □       □       □       ○ 変更方       □       ○ 変更方         2-ゲを加       □       □       □       ○ 200010000000       □       □       □       □       □       □       ○ 20001000000000       □       □       □       □       □       □       □       □       □       □       □       □       □       □       □       □       □       □       □       □       □       □       □       □       □       □       □       □       □       □       □       □       □       □       □       □       □       □       □       □       □       □       □       □       □       □       □       □       □       □       □       □       □       □       □       □       □       □       □       □       □       □       □       □       □       □       □       □       □       □       □       □       □       □       □       □       □       □       □       □       □       □       □       □ <t< td=""><td>2-ザを選択 → ② 変更内容を入力 → ③ 変更内容を確認 → <b>④ 変更穴</b><br/>しました。<br/>報<br/>1234567990abc<br/>山田大郎</td></t<>                                                                                                   | 2-ザを選択 → ② 変更内容を入力 → ③ 変更内容を確認 → <b>④ 変更穴</b><br>しました。<br>報<br>1234567990abc<br>山田大郎                                                 |
| ● ● 単型が1号を入力         ● ● 単型が1号を入力         ● ● 単型が1号を通知         ● ● 単型が         ● ● 単型が         ● ● 単 ■ ●         ● ● 単型が         ● ● 単 ■ ●         ● ● 単型が         ● ● 単型が         ● ● 単型が         ● ● ● ■ ●         ● ● ● ■ ●         ● ● ● ● ● ● ● ●         ● ● ● ● ● ● ● ● ● ● ● ● ● ● ● ● ● ● ●                                                                                                    | 2-762歳K → ② 変形内容をA71 → ③ 変形内容を確認 → <b>◎ 変形分</b><br>いました。<br>解<br>1234967990bbc<br>山田大郎                                               |
| 2 - サジ基本情報<br>■ 2 - サジ基本情報<br>■ 2 - サジ基本情報<br>■ 2 - サジ番ス 前期<br>■ 2 - サジ番ス 前期<br>■ 2 - サジ番ス 回日大郎<br>■ 2 - サジ番ス 回日大郎<br>■ 2 - サジ番ス - サジェン = 2 - 日本 - 1 - 1 - 1 - 1 - 1 - 1 - 1 - 1 - 1 -                                                                                                    | しました。<br>解<br>1234557990bbc<br>山田大郎                                                                                                  |
| 2 ザ あ * 前 **           ログ-(>D         12455785060c           2 - ザ ち         山田太郎           2 - ブ ち         山田太郎           2 - ブ ち         山田太郎           2 - ブ ち         山田太郎           7 - ダ ち         山田太郎           7 - ダ ち         ロックアント状態           東辺パスワード9月開 以及         ロックアント状態           東辺パスワード9月開 以及         キックアント状態           東辺パスワード9月開 以及         キックアント状態           東辺パスワード9月開 秋田、 キャク         マロックワント状態           オータアドレス         cpe0001@demasbark.co.jp           ●         ●           ●         ●           ●         ●           ●         ●           ●         ●           ●         ●           ●         ●           ●         ●           ●         ●           ●         ●           ●         ●           ●         ●           ●         ●           ●         ●           ●         ●           ●         ●           ●         ●           ●         ●           ●         ●            ●                                                                                                    | 第2<br>1234567090abc<br>は居式太郎                                                                                                    |
| ログ・プロ         1244567000.00c           1-サ考名         山田太郎           1-サ考名         山田太郎           1-サ考約         マスラース-ザ           東辺パスワード利用状況         ロックアウト状態           東ジパスワードの初期化         利ワ           オールドレス         0000010000000000000000000000000000000                                                                                                    | 1234567990abc<br>山田大郎                                                                                                    |
| ユーザ名         山田太郎           ユーザ名         マスクーユーダ           東記オスワード利用状況         ロックアウト状態           東記オスワード利用状況         ロックアウト状態           東記オスワード利用状況         ロックアウト状態           東記オスワード利用状況         ロックアウト状態           東ジー・シー・シー・シー・シー・シー・シー・シー・シー・シー・シー・シー・シー・シー                                                                                                    | 山田太郎                                                                                                    |
| スーダ協知         マスターニーゲ           第2012327-F943月1522         ロックワント状態           第2012327-F943月3612         キック           メールアドレス         ロックワント状態           マルクンド・F943月3612         キック           メールアドレス         ロックワント状態           マルールアドレス         ロックワント状態           マルールアド・F943月3612         キャック           メールアドレス         ロックワント状態           マルールアド・F943月3612         キャック           オール         キャック         キャック           マルールアド・F943月3612         キャック         キャック           オール         キャック         キャック           中国の         東の相限         エー         中国           特別市 信報院院会 (費はの間に参る機構成)となび、その周辺 情報を出生のと思想)         キャッパー         モー           取り用         日間         日間         日間         日間           取り国際 同時の 間の 問題 の間の 閲想 (職員)をお取り、         キャッパー         キャッパー           取り目 (国日 のおり 山ができます。)         エー         日間 名         本業認知           日間         日間 名         主要         第二回 名         第三回 名           原用 (国日 のおり 山ができます。)         日間 名         本業認知         ロー           国目 (国日 のおり 山ができます。)         日間 名         本業認知         ロー           原用 (国日 の前 回動 の間度 留いた きまで。)         日間 名         業認知                                                                                                    |                                                                                                    |
| 東辺大スワードや初期化         ロシフアンドは35           東辺大スワードや初期化:         押り           メールアドレス         cp=0001@demasbark.co.js           日根型リスト(水認不要重約)         東の相限         東の相限         東の相限         東の相限         第日           日根型リスト(水認不要重約)         東の相限         東の相限         東の相限         日         日           目標型のスト(水認不要重約)         東の相限         東の相限         東の相限         日         日           目標型のスト(水認不要重約)         文利用         東の相限などの目的の目的の目標を確認ときます。)         ×利用         日         日                                                                                               | 729-2-9                                                                                                    |
| Rear Ly Forderin         PC           メーカアドレス         ope0001@demsabank.co.jp           目観別リスト(小認不安東窓)         東西袖歌           東西袖歌         東西袖歌           利用者情報歴史会(目社の意味情報(口座信報報にど)を確認できます。)         メ利用           肉柚密云(周辺)(負社//簡供する肉柚、および、その周辺情報を担合します。)         メ利用           取引用定型協会(目知)(負社//簡供する肉柚、および、その周辺情報を担合します。)         メ利用           取引用空母編度を確認できます。)         メ利用           取引用空母編度を確認できます。)         メ利用           取引用空母編度を確認できます。)         メ利用           特体構成空確認できます。)         メ利用           情報リスト(小認対象東窓)         メ利用           個観リスト(小認対象東窓)         メ利用           個観リスト(小認対象東窓)         ジ利用           認識者でも思い引いてきます。)         ジ目 当者           第25(日間かの市込ができます。)         ジ目 当者           取引用のの市込ができます。)         ジ目 当者           取引用のの市込ができます。)         ジ目 当者           取引用のの市込ができます。)         ジ目 当者           取引用のの市政ができます。)         ジ目 当者           取引用のの市政ができます。)         ジ目 当者           取引用のの市政ができます。)         ジ目 当者           取引用のの市政ができます。)         ジ目 当者           現 20150年10月の間 20150年11月のの市政ができます。)         ジ目 当者           第216日間かたの         大都記書           取引用のの市政部設計         (115日)           東京市         ジ目 日                                                                                          |                                                                                                    |
| 構築リスト(赤認不変業数)         本約抽除         素約抽除有無           利用者情報際会(目前の認うな確認できます。)         × 利用         (           報告定(報知)(日信報報公)を確認できます。)         × 利用         (           取引用者情報院会(目前の知道を確認できます。)         × 利用         (           取引用意味のの用きれるお取引作得報の管理(金銀・変更)ができます。)         × 利用         (           取引用等の構成を確認できます。)         × 利用         (           特徴調整会(他工中切合体構成を確認できます。)         × 利用         (           ● 情報(原習会会)         × 利用         (           ● 情報(原習会会会)         × 利用         (           ● 情報(原習会会会)         × 利用         (           ● 情報(原習会会会会)         × 利用         (           ● 情報(原習会会会会)         × 利用         (           ● 情報(原習会会会会会会会会会会会会会会会会会会会会会会会会会会会会会会会会会会会会                                                                                                    | ope00018/densabank.co.jp                                                                                                    |
| ● 情報切入PC (中枢3-5支票素約)         素為補限         素為補限         素為補限         素為補限         素為補限         素為補限         第約相案有無         利用         利用 <td><u>A-1</u></td>                                                                                                    | <u>A-1</u>                                                                                                    |
| 用の目的になる。         用の目的になる。           利用者(相称注意)         ※利用           利用者(相称注意)         ※利用           使物理などの確認できます。)         ※利用           取引用者(相称注意)         第利用           取引用者(相称注意)         ※利用           取引用者(相称注意)         ※利用           取引用意思考(日本)         ※利用           取引用意思考(日本)         ※利用           取引用意思考(日本)         ※利用           取引用意思考(日本)         ※利用            ●            ●            ●            ●            ●            ●            ●            ●           ●         ●           ●         ●           ●         ●           ●         ●           ●         ●           ●         ●           ●         ●           ●         ●           ●         ●           ●         ●           ●         ●           ●         ●           ●         ●           ●         ●            ●                                                                                                    | iG(小天平初/<br>主教神殿 主教神殿 主教神殿支告                                                                                                    |
| (株相保会)(現示)(有社が開係する機構、および、その限歴(構築/保会)(よず。)         × 利用           取引用定望信(健康にご利用されるお取引/先情熱の管理(金峰: 変形)ができます。)         × 利用           取引用定望信(使康にご利用されるお取引/先情熱の管理(金峰: 変形)ができます。)         × 利用           特体限度理論(公式利用されるお取引/先情熱の管理(金峰: 変形))         × 利用           特体限度理論(公式利用されるお取引/先情熱の管理(金峰: 変形))         × 利用            (福田)(久上)(水電源)(金崎: ないの))         × 利用            (福田)(久上)(水電源)(新行)(なます。)         × 利用            (福田)(久上)(水電源)(新行)(なます。)         × 利用            (福田)(久上)(水電源)(新行)(なます。)         × 利用            (福田)(久上)(水電源)(新行)(なます。)         × 利用            (福田)(久上)(水電源)(新行)(水電ます。)         ※ 利用            (福田)(久上)(水電源)(金信)(金ます。)         ※ 利用            (福田)(久上)(水電源)(金信)(金ます。)         ※ 利用            (福田)(久上)(水電源)(金信)(金ます。)         ※ 利用            (福田)(久上)(金信)(金融)(金信)(金信)(金信)(金信)(金信)(金信)(金信)(金信)(金信)(金信                                                                                                    |                                                                                                    |
| 取引力管理(例数にご利用たれるお取引力機構成で理(金級: 変更)ができます。)         × 利用           取引面置空会(お取引力等の周辺を確認できます。)         × 利用           操作周囲空会(お取引内等の周辺を確認できます。)         × 利用           操作周囲空会(お取引内等の周辺を確認できます。)         × 利用            # (根現リスト(希認対象素器)            素 (新福殿 * 2004年度)            素 (新福殿 * 2004年度)            第2014年度)、練家など、各種お取引ができます。)         ○ 担当者 × 承認者            2014日を含く、体積のからからきます。)         ○ 担当者 × 承認者            2014日を含く(指定時可先の管理(銀空・新発的ができます。)         ○ 担当者 × 承認者            2014日を含く(指定時可先の管理(銀空・新発的ができます。)         ○ 担当者 × 承認者            2014日を含く(指定時可先の管理(銀空・新発的ができます。)         ○ 担当者 × 承認者            921-回当をり創度(書数リスト         ● 110日をお取引所できます。)            921-回当をり創度(書がりたいできます。)         ○ 担当者 × 承認者            921-回当をり創度(書がりたいできます。)         ○ 担当者 × 承認者            921-回当をり創度(書がりスト         ● 110日をお取引所できます。)            第40日をおり用したも取引ができます。)         ○ 11日本 × 承認者            921-回当者 × 単語者 × 単語書         ● 110日をおしまっの            第410日をおいの、生活はないのかいのから、         ● 110日をおしたっの目の会の目的の、            第410日をおいのののののののののののののののののののののののののののののののののののの                                                                                                    | > 〈貴社が関係する俳権、および、その履歴情報を照合します。〉 × 利用                                                                                                 |
| 取31回復望会(お取3/时等の周辺を確認できます。)         × 利用           操作環境理法会(お近3/时等の周辺を確認できます。)         × 利用           操作環境理法会(他ユーザの操作環境を確認できます。)         × 利用            権限リスト(永認対象素格)         × 利用            建築りた(永認対象素格)         ※ 利用            20時末、(第七)         ※ 利用            20日         第20日            第20日         第20日            第20日         第20日                                                                                                    | 燃にご利用されるお取引に指報の管理(監録・変更)ができます。) × 利用                                                                                                 |
| 操作集團型目金(後ユーザの操作構理を確認できます。)     × 利用       権限リスト(承認対象集初)     本務相関本       建設りスト(承認対象集初)     2014年30日       定時集末(指出(発生)、練習など、各種お取引所できます。)     1218者     ×素認者       認知時本(編集日保上)、練習など、各種お取引所できます。)     1218者     ×素認者       取引(国別のお申込ができます。)     1218者     ×素認者       取引(国別のお申込ができます。)     1218者     ×素認者       取名目の自ちの知道意想を利用した取引ができます。)     1218者     ×素認者       取31-回当たり開度額リスト     1218者     ×素認者       取31-回当たり開度額リスト     1218年3月1日の第二、     1218日本       東京     単二記録また、単正記録予知で点、様本記録形式の、     取31-回<br>(国語素で、学習)       市活品語手が可能な、確認知道事での、「新聞」     取31-101日       東京     単二記録本集記録である、     1014日本       東京     リービス種別     取31-101日       東京     リービス種別     1014日本       東京     リービス種別     1014日本       東京     リービス種別     1014日本       東京     リービス種別     取31-101日       東京     リービス種別     1014日本       東京     リービス種別     1014日本       東京     リービス種類の     1014日本       東京     リービス     1014日本       東京     リービス     1014日本       東京     リービス     1014日本       東京     リービス     1014日本       東京     リービス     1014日本       東京     リービス     1014日本                                                                                                    | お取ら1内容の離歴を確認できます。) × 利用                                                                                                    |
|                                                                                                    | 他2-ザの操作展歴を確認できます。) × 利用                                                                                                    |
| 工作相段         工作相段有無           記録集末(街出(発生)、線次など、各種お取りができます。)         ● 担当者         ×来認者           取引(取引たわ申込ができます。)         ● 担当者         ×来認者           課定許可物理協定(採定時可必可確定協定・解除りができます。)         ● 担当者         ×来認者           提定許可物理協定(採定時可必可確定協定・解除りができます。)         ● 担当者         ×来認者           学イヤルアップ集記信を利用したお取引ができます。)         ● 担当者         ×来認者           型引(国当先の開度額リスト         ● 見当者         ×来認者           電気引用の当先の開度額リスト         ● 見当者         ×来認者           電気引用の当先の開度額リスト         ● 見当者         ×来認者           電気         サービス扱用         ● 見当者           電気         サービス協会         ● 見当者           発生         学生記録率に、単語は読者のの、         ● 取引 - ● ■           解生:         学生記録率に、単語に読者のの、         ● ■           単語記録率にのいていの当時的         ● ■         ● ■           中語記録書がのいの論         ● ●         ●           「日話記録またの・時記の         ●         ●           「日話記録またの・<                                                                                                    | ·[2]对象栗鴉)                                                                                                    |
| 記録構体(編出(発生)、練激など、各種が取らができます。)         12当者         ×来認者           1931(1930の志申込ができます。)         19当者         ×来認者           1931(1930の志申込ができます。)         19当者         ×来認者           12世者         ×来認者         1931(1930の志申込ができます。)         19当者         ×来認者           12世者         ×来認者         1931(1930の志申込ができます。)         19当者         ×来認者           12世者         ×来認者         1931(1930(1930(1930(1930(1930(1930(1930(                                                                                                    | 業務機限 業務権限有無                                                                                                    |
| 割引(第)引の志申込ができます。)     11 留当者     ×来認者       課題日保(課意理保の志申込ができます。)     12 当者     ×来認者       課定時可制限設定(指定計可先の管理(設定・解除的ができます。)     12 当者     ×来認者       当なけっかう集記信(ダイヤルアップ集記信を利用した志取引ができます。)     12 当者     ×来認者       9 欠1一回当たり別信額リスト     12 当者     ×来認者       第次1一回当たり別信額リスト     第二記録すぶ、発生記録すたり取消,発生記録すぶ、第二記録であ、<br>第二記録すぶ、学校記録すぶり、「明治"     取31一回       第次     第二記録表示、発生記録すぶの「明治"     12 目前       第本、分割     一話記録書がない「明治"     12 目前       一括     一括記録すぶつく14の全明治(分)     14 記録まない「明治(分)       「日話記録すぶつく14の全明治(分)     14 記録まない「明治(分)     14 記録まない「明治(分)       「日話記録すぶつく140全明治(分)     14 記録まない「明治(分)     14 記録まない「明治(分)       「日話記録すぶつく140会明治(法の)     14 記録まない「明治(法の)     14 記録まない「明治(法の)       「日話記録すぶつく140会明治(法の)     14 記録まない「明治(法の)     14 記録まない「明治(法の)       「日本記録ますない」     14 記録まない」     14 記録まない」       「日本記録またの」     14 記録まない」     14 記録まない」       「日本記録まない」     14 記録まない」     14 記録まない」       「日本記録またの」     14 記録まない」     14 日本記録まない」       「日本記録またの」     14 日本の」     14 日本の」       「日本の」     14 日本の」     14 日本の」       「日本の」     14 日本の」     14 日本の」       「日本の」     14 日本の」     14 日本の」       「日本の」     14 日本の」     14 日本の」       「日本の」     14 日本の」     14 日本の」 <td>(発生)、練激など、各種お取引ができます。) ○ 担当者 ×承認者</td>                       | (発生)、練激など、各種お取引ができます。) ○ 担当者 ×承認者                                                                                                    |
|                                                                                                    | (1) 担当者 × 承認者     (2) 担当者 × 承認者                                                                                                    |
| 取名用中日のの印成之、15年25年191万の官室は55元・第時的かできます。)         ○ 担当者 >>         >>         >>         >>         >>         第記着         >>         第記着         >>         第記着         >>         第記着         >>         第記着         >>         第記着         >>         第記着         >>         第記着         >>         第記着         >>         第記者         >>         第記者         >>         第記者         >>         1         1         1         1         1         1         1         1         1         1         1         1         1         1         1         1         1         1 <th1< th="">         1         1         1         1         1         1         1         1         1         1         1         1         1         1         1         1         1         1         1         1         1         1         1         1         1         1         <th1< th="">         1         1         1         1         1         1         1         1         1         1         1         1         1         1         1         1         1         1         1         1         1         1         1         1         1         1         <th1< td=""><td>担保の市中込ができます。) 0 担当者 ×承認者</td></th1<></th1<></th1<> | 担保の市中込ができます。) 0 担当者 ×承認者                                                                                                    |
| 取引一回当たり限度額リスト         サービス種別         取引一回当たり限度額リスト           取引一回当たり限度額リスト         第         サービス種別         取引一回           発生         発生記録年に、安生記録子が取消、発生記録子が認済、発生記録子が認済、発生記録表示の「明治か」         第         第           検生記録素店、         安生記録素店、         第         1000000000000000000000000000000000000                                                                                                    | に (18元は19元の)管理(設定・第時時)かできます。)                                                                                                    |
| 取引一回当たり限度額リスト         サービス種別         取引一口           東市         発生に注意本、発生に該予考認が高、発生に認知であ、<br>発生に対する。         サービス種別         取引一口           発生         発生に注意本語、一括注意構成の19月時分             球点・分割         ・ 総合記書様本の19月時分             ・         ・ 1名に注意体ないり用品分             ・         ・ ・ ・ ・ 名に注意体ないり用品合             ・         ・ ・ ・ 名に注意体ないり用品合             ・         ・ ・ ・ ・ 名に注意体ないり用品の             ・         ・ ・ ・ ・ ・ 名に注意体ないり用品の             ・         ・ ・ ・ ・ ・ ・ ・ ・ 名に注意体ないり用品の             ・         ・ ・ ・ ・ ・ ・ ・ ・ ・ ・ ・ ・ ・ ・ ・ ・ ・ ・ ・                                                                                                    |                                                                                                    |
| 業務         サービス種別         取引ー4           発生         発生記録者法、発生記録予定の第一年年記録形式、<br>発生記録考認、         第年記録書記         第           課意、分割         練習記録書記、「前記録書示の」19月時)         #           課意、分割         練習記録書で、「第二日書記録書示の」19月時)         #           一括         一時記録書書がつり取ら、         #           一括         一時記録書での「相応公理規範分」         #           ダイヤルアップ集記信によーー記記録書示の「記録書」での「和記録予ジョ取り、構成、セサブフィイルの全規範分         #                                                                                                    | :0限度額リスト                                                                                                    |
|                                                                                                    | 務         サービス種別         取引一回当たり第           毎年に経緯文 毎年に経済文 毎年に経動文素                                                                    |
|                                                                                                    | 発生記録単現 石沼。一括記録東次の1998分<br>線第記録録末、線第記録予約項2条。線第記録2条                                                                                    |
|                                                                                                    | <ul> <li>一括記録録書次の1時用語分</li> <li>一括記録録書式でフィルの全時期目分。</li> </ul>                                                                        |
| マイヤルアック集配信による一社記を訪請求の一社記録予約取通貨次サプファイルの全明細分                                                                                                    | ー1話記録予約取過数ポサブファイルの全明細分 9999:<br>200 ダイヤルアップ集記信による一括記録請求ファイルの全明細分、                                                                    |
| 15/10 15/10 15/10 15/10                                                                                                    | 18 タイヤルアック集配信による一括記録請求の一括記録予約取消請求サブファイルの全明細分 19995                                                                                   |
| 11/21 11/21/14/22<br>12/21/14/2<br>12/21/14/2                                                                                                    |                                                                                                    |
| 変更<br>変更記録講求、変更記録承諾/否認                                                                                                    | ────────────────────────────────────                                                                                                 |
| 保証 保証法時請求、保証法時承諾/否認                                                                                                    | 保結法時結果、保結記錄承諾/否認                                                                                                    |
| 支払等 支払等記錄錄來、支払等記錄承認/否認                                                                                                    | 支払等記錄請求、支払等記錄來認一否認 999.                                                                                                    |
| ■ 口座権限付与リスト                                                                                                    | 592F                                                                                                    |
| 支店 口座種刻 口座番号 口座名表                                                                                                    | 支店 口屋種別 口屋番号 口座名義                                                                                                    |
| 001<br>東京支店 当座 7654321 (2//7302)                                                                                                    | 当座 7654321 (2///7902)                                                                                                    |
| 002<br>品川支店 普通 1234567 行が7モル9ロク                                                                                                    | 普通 1234567 (シガワモンうロ)                                                                                                    |
| 003<br>浜松町支店 普通 1284568 化初7907                                                                                                    | 普通 1,234568 インガワタロプ                                                                                                    |
|                                                                                                    | C == 1                                                                                                    |